# 申請 Xilinx 帳號、Vivado、WebPACK License 快速流程

1. 進入 Xilinx 頁面,在右上角選擇 Sign in,進入下圖頁面後,點選右下角" Create Account"

| ALL PROGRAMMABLE             |                             |                      |                | م (                              | ≟ Sign In   🕄   Ì़ (0)                                                                                                    |
|------------------------------|-----------------------------|----------------------|----------------|----------------------------------|----------------------------------------------------------------------------------------------------|
|                              | APPLICATIONS                | PRODUCTS             | DEVELOPER ZONE | SUPPORT                          | ABOUT                                                                                                    |
| Sign in to Xil               | linx                        |                      |                |                                  |                                                                                                    |
|                              |                             |                      |                | Why                              | / register?                                                                                                    |
| User ID                      |                             |                      |                | Get e<br>need                    | easy access to all your design<br>Is when you register on Xilinx.com:                                                                         |
| Password                     | Forgot your passwo          | rd?<br>Sign In       |                | • S<br>• Ja<br>• D<br>• O<br>• G | ign up for product alerts and news<br>bin Xilinx support forums<br>ownload software and tools<br>rder products and tools<br>et technical help |
| Note: Xilinx employees sho   | uld Sign In using their Xil | inx ID and password. |                | • G<br>• R<br>Crea               | ain access to special content<br>egister for training and events<br>te Account                                                                |
| © Copyright 2015 Xilinx Inc. | Privacy   Trademarks        | Legal   Feedback   0 | Contact Us     |                                  | in Ƴ f 8⁺ ⊡ ⊠ (⊐                                                                                                    |

 需填妥個人資料,選擇 Create Account (密碼要設計有字母、符號、數字), 建議使用學生 email 申請,成功後會出現成功頁面請使用者收信驗證。驗證會 由 Xilinx 原廠去審核,約一個禮拜內會收到。

in У f 🖇 🗖 🖾 💭

| Create Acc                                                      | ount                                                   |                                          |                                 |                        |                                  |
|-----------------------------------------------------------------|--------------------------------------------------------|------------------------------------------|---------------------------------|------------------------|----------------------------------|
|                                                                 |                                                        |                                          |                                 |                        |                                  |
| To complete your acco                                           | ount creation, a                                       | validation e-mail                        | will be sent to you.            |                        |                                  |
| Fields marked with an                                           | asterisk * are re                                      | equired.                                 |                                 |                        |                                  |
| User ID *                                                       |                                                        |                                          |                                 |                        |                                  |
| Your User ID will be<br>Forums.                                 | displayed to oti                                       | hers when you po                         | ist on Xilinx Community         | ,                      |                                  |
| Corporate Email *                                               |                                                        |                                          |                                 |                        |                                  |
| Password *                                                      |                                                        |                                          |                                 |                        |                                  |
| Re-type Password                                                | *                                                      |                                          |                                 |                        |                                  |
| First Name *                                                    |                                                        |                                          |                                 |                        |                                  |
| Last Name *                                                     |                                                        |                                          |                                 |                        |                                  |
| By clicking "Create Ac<br>read our Privacy Polic                | count" below, ye<br>y, including our                   | ou agree to our To<br>use of cookies.    | erms of Use and that yo         | u have                 |                                  |
|                                                                 |                                                        | Cre                                      | eate Account                    |                        |                                  |
|                                                                 |                                                        |                                          |                                 |                        |                                  |
|                                                                 |                                                        |                                          |                                 |                        |                                  |
| XILINX<br>ALL PROGRAMMABLE.                                     |                                                        |                                          |                                 |                        | 🛓 Sign In   😵   🏣 (0)            |
| A                                                               | PPLICATIONS                                            | PRODUCTS                                 | DEVELOPER ZONE                  | SUPPORT                | ABOUT                            |
| Activate Your                                                   | Account                                                |                                          |                                 |                        |                                  |
| Your Xilinx.com account has b<br>activate your account and cont | een created but not act<br>tinue with the registration | ivated. An E-mail has bee<br>on process. | n sent to m0153003@mail.ncue.ee | du.tw. Please follow t | he instructions in the E-mail to |

Thank you, Xilinx, Inc.

© Copyright 2015 Xilinx Inc. | Privacy | Trademarks | Legal | Feedback | Contact U

## 要下載 Xilinx License 有兩種方式:

1. 下載 Vivado Design Suite WebPACK 後從 License Manager 那邊下載進入

License Solution Center

2. 直接由網站進入 License Solution Center

首先請先下載 Vivado Design Suite Webpack

| E XILIN                                                  | X APPLICATIONS                                                                                                    | PRODUCTS                                                                                                    | DEVELOPER ZON                                                                                                    | E                                                          | SUPPORT                                                     | ABOUT                                                                                                    |
|----------------------------------------------------------|----------------------------------------------------------------------------------------------------|----------------------------------------------------------------------------------------------------|----------------------------------------------------------------------------------------------------|------------------------------------------------------------|-------------------------------------------------------------|----------------------------------------------------------------------------------------------------|
| Down<br>⊛In                                              | tallation Overview Video                                                                                          |                                                                                                    | oc Navigator Video (5:                                                                                                    | :28)                                                       | Support<br>Knowledge Bas<br>Documentation<br>Downloads & Li | e ,                                                                                                    |
| Vivado                                                   | Embedded Development                                                                                              | SDx Development                                                                                                    | Environments ISE                                                                                                    | E De                                                       | Training                                                    |                                                                                                    |
| 2016.1<br>2015.4<br>2015.3<br>2015.2                     | Vivado Des<br>Important                                                                                           | ign Suite - HLx Edi                                                                                                    | tions - 2016.1 Full Prod                                                                                                    | luct Install<br>Downlo                                     | University Prog<br>Product Return<br>Service Portal         | am<br>aite HLX                                                                                                    |
| 2015.1<br>2014.4<br>2014.3<br>2014.2<br>2014.1<br>2013.4 | Vivado HL We<br>Cut your dow<br>to 6GB by usi<br>HL WebPACK<br>Web Installer,<br>an HL Design<br>Specific full in | ebPACK: Small and Now Li<br>nload time by up to 2/3 an<br>ng the Web Installer to insy<br>now no longer needs a FL<br>you can also add larger fa<br>or HL System Edition, and<br>stallers. | icense Freet<br>id download size by up<br>tall HL WebPACK. And<br>EX license file! With<br>milles later. download<br>even download OS- | Download<br>Last Updat<br>Answers<br>Document<br>Enablemet | Type<br>ted<br>ation<br>nt                                  | Full Product Installation<br>Apr 13, 2016<br>2016.x - Vivado Known Issues<br>2016.1 - Release Notes<br>License Solution Center |
| 2013.3<br>2013.2<br>2013.1<br>2012.4<br>2012.3           | the All-OS ins<br>nuitiple OS n<br>using any of t                                                                 | taller download is only rec<br>etwork install applications<br>he installers in this section<br>2016.1: WebPACK and Edi                                                                     | commended for<br>. SDK can be installed                                                                                                | Order DVC                                                  |                                                             | Design Suite DVD                                                                                                    |
| 2012.2                                                   | Extracting Web                                                                                                    | Installer (EXE - 50.42 MB)<br>e: b07f32b7a899a73727ca                                                                                                    | 4635d3252acc                                                                                                    |                                                            |                                                             |                                                                                                    |
|                                                          | <ul> <li>wwado HLx<br/>Extracting Web<br/>MD5 SUM Valu</li> </ul>                                                 | 2016.1: WEDPACK and Edi<br>Installer (BIN - 80.67 MB)<br>E: 27e08b22ef04a934dc48                                                                                                    | uons - Linux Seit<br>866578d5d78ba                                                                                                    |                                                            |                                                             |                                                                                                    |
|                                                          | L Vivado HLx<br>(TAR/GZIP - 11,<br>MD5 SUM Valu                                                                   | 2016.1: All OS Installer Sin<br>16 GB)<br>e: 4eba5332296ece93fac8                                                                                                    | gle-File Download<br>38d36a6f3c6c                                                                                                    |                                                            |                                                             |                                                                                                    |

方法一 (1)下載完後,點"開始"→Xilinx Design Tool→Manage Xilinx License

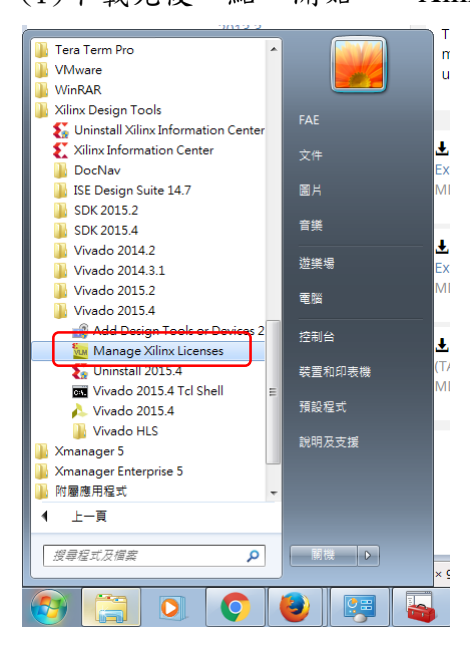

# (2)左邊選擇"Get License"->"Obtain License"->"Get Free SDK, Vivado VebPACK......"

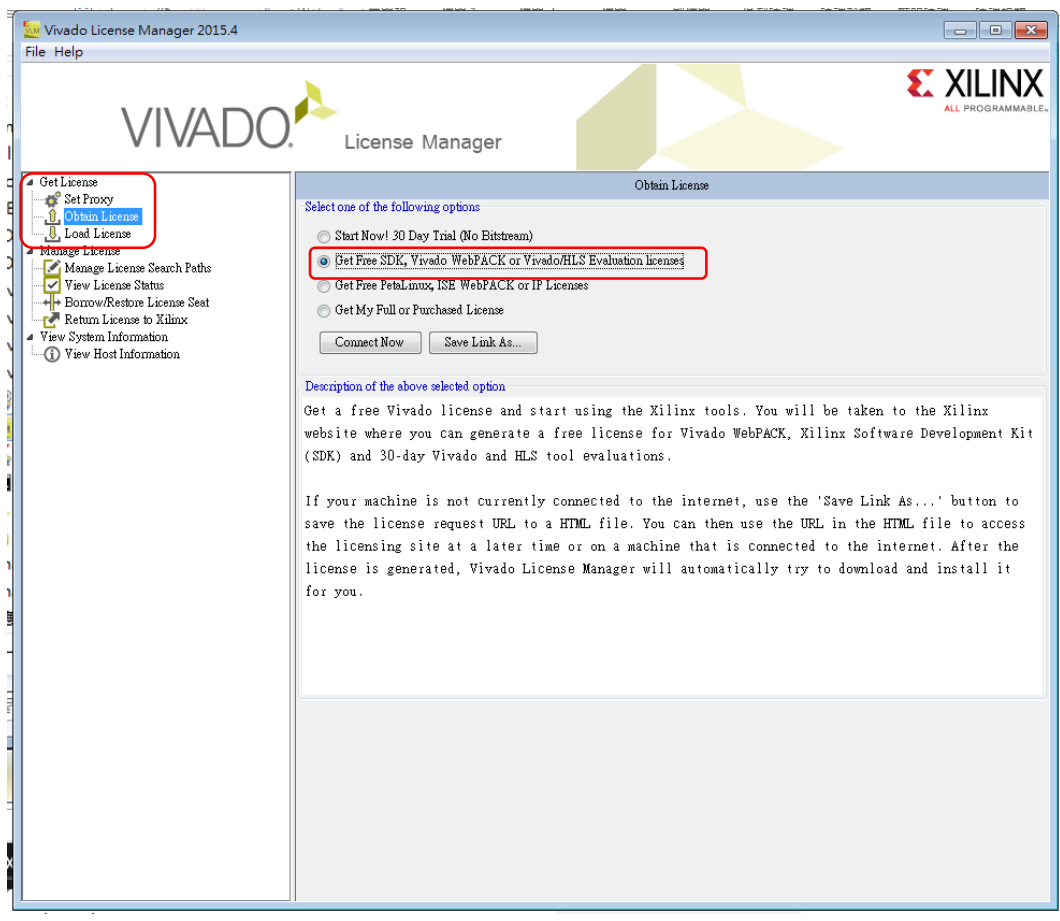

### (3)進入 License Solution Center 頁面,點選"Xilinx Product Licensing Site"

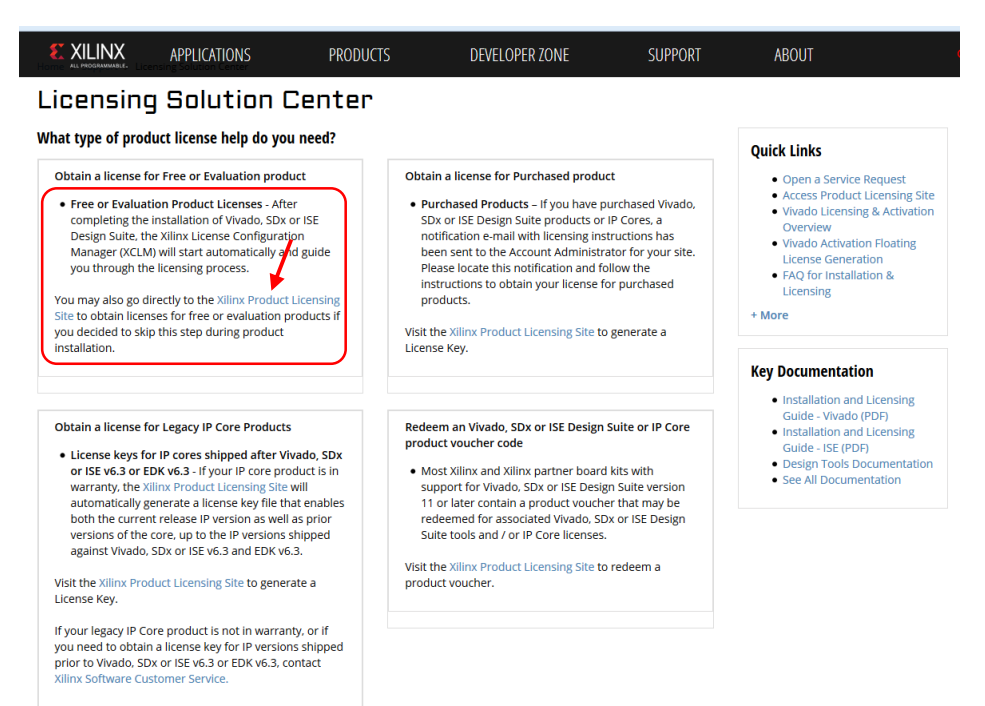

### 方法二:從網頁直接進入 License Solution Center

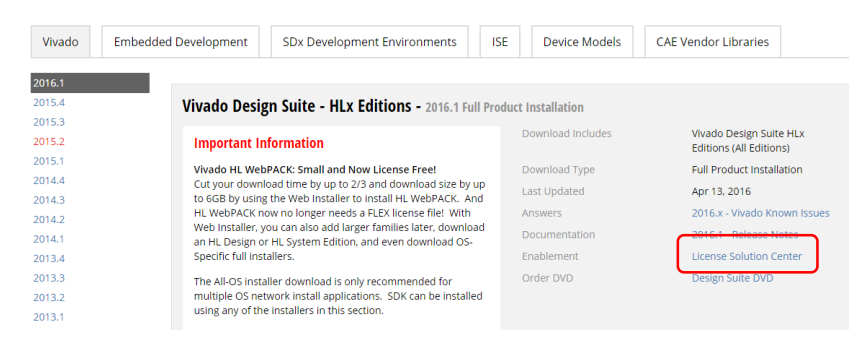

3. 進入 Product Licensing Site -> 登入,填寫基本資料,點"Next"

|                                  | APPLICATIONS | PRODUCTS             | DEVELOPER ZONE          | SUPPORT           | ABOUT             |           |
|----------------------------------|--------------|----------------------|-------------------------|-------------------|-------------------|-----------|
| Product Li<br>US export regulati | CENSING      | First Name, Last Nar | ne, Company Name and Sh | ipping Address be | verified before X | ilinx can |

fulfill your request. Please provide accurate and complete information for immediate processing. Sorry, addresses with **Post Office Boxes** and names / addresses with **Non-Roman Characters** with accents such as grave, tilde or colon are not supported by US export compliance systems. Field enaded with an atteritik<sup>\*</sup> are required.

| First Name *                |                                                                                                    |
|-----------------------------|----------------------------------------------------------------------------------------------------|
| Last Name *                 | Last restriction of the second second s                                                                                                    |
| Address 1 *                 | Primison Dr. Juniu undi                                                                                                    |
| Address 2                   |                                                                                                    |
| City *                      | Taipei                                                                                                    |
| Postal/Zip Code *           | +8                                                                                                    |
| Country *                   | Taiwan                                                                                                    |
| State/Province              | Select One  Taipei                                                                                                    |
|                             | help                                                                                                    |
| Phone (include area code) * |                                                                                                    |
| Corporate Email             | mandy.fu@e-elements.c                                                                                                    |
| Company/Organization *      | a transformation and the second second secon |
|                             | Update profile                                                                                                    |
| Job Function *              | C**                                                                                                    |
|                             |                                                                                                    |

Next

4. 點選下載 WebPACK License -> Generate License

|                            | APPLICATIONS<br>Support - Product Licensing                                                                 | PRODUCTS                                                                                | DEVELO                      | PER ZONE                                                       | 5                                               | SUPPORT                                |                               | ABOUT                        |            |
|----------------------------|----------------------------------------------------------------------------------------------------|-----------------------------------------------------------------------------------------|-----------------------------|----------------------------------------------------------------|-------------------------------------------------|----------------------------------------|-------------------------------|------------------------------|------------|
| Pro                        | duct Licens                                                                                                 | ing                                                                                     |                             |                                                                |                                                 |                                        |                               |                              |            |
|                            |                                                                                                    |                                                                                         |                             |                                                                |                                                 |                                        |                               |                              | Help       |
| Crea                       | te New Licenses Manag                                                                                       | e Licenses                                                                              |                             |                                                                |                                                 |                                        |                               |                              |            |
|                            | Have a Voucher to Redeem? ?<br>2000-200000-20000-200000000<br>enter voucher code                            | Redeem Now                                                                              | <b>*</b>                    | Evaluation and<br>Search the E<br>cores catalog<br>table below | d No Charge Co<br>valuation an<br>g and add spe | ores ?<br>d No Charg<br>ecific cores t | e<br>to Searc                 | h Now                        |            |
| Create a<br>Create a       | a New License File<br>a new license file by making your                                                     | product selections from the                                                             | e table belo                | OW. ?                                                          |                                                 |                                        |                               |                              |            |
| Certino                    | Product                                                                                                    | :                                                                                       |                             | Туре                                                           | License                                         | Available<br>Seats                     | Status                        | Subscript<br>End Dat         | tion       |
| E VM                       | ado Design Suite: HL WebPACK 2015 and Ea                                                                    | rlier License                                                                           | Certificate                 | - No Charge                                                    | Node                                            | 1/1                                    | Current                       | None                         | ^          |
| E VM                       | ado Design Suite (No ISE): 30-Day Evaluation                                                                | 1 License                                                                               | Certificate                 | - Evaluation                                                   | Node                                            | 1/1                                    | Current                       | 30 days                      |            |
| Peta                       | aLinux Tools License                                                                                        |                                                                                         | Certificate                 | - Evaluation                                                   | Node                                            | 1/1                                    | Current                       | 365 days                     |            |
| III VM                     | ado HLS Evaluation License                                                                                  |                                                                                         | Certificate                 | - Evaluation                                                   | Node                                            | 1/1                                    | Current                       | 30 days                      |            |
| 1                          | <b>K</b>                                                                                                    |                                                                                         | m                           |                                                                |                                                 |                                        |                               |                              | *          |
| Gene<br>Activati           | erate Node-Locked License                                                                                   |                                                                                         |                             |                                                                |                                                 |                                        |                               |                              |            |
| Impo                       | rtant Information                                                                                           |                                                                                         |                             |                                                                |                                                 |                                        |                               |                              |            |
| The ac<br>an Act<br>FAQ fo | tivation licensing section below is<br>ivation license has already been<br>or more information. http://www. | s disabled either because Vi<br>generated using this unique<br>xilinx.com/tools/faq.htm | ivado Licer<br>e request II | ise Manager v<br>). Please see t                               | vas not used<br>he "Troubles                    | to initiate th<br>hooting Tip          | nis web sess<br>s" section of | ion or beca<br>f the License | use<br>e   |
|                            | Product                                                                                                    | :                                                                                       |                             | Туре                                                           | License                                         | Available<br>Seats                     | Status                        | Subscript<br>End Dat         | tion<br>ie |
| III Viv                    | ado Design Suite (No ISE): 30-Day Evaluation                                                                | Client Activation License                                                               | Activation                  | - Evaluation                                                   | Node                                            | 1/1                                    | Current                       | 30 days                      | ~          |
| I Viv                      | ado HLS Evaluation License                                                                                  |                                                                                         | Activation                  | - Evaluation                                                   | Node                                            | 1/1                                    | Current                       | 30 days                      |            |
| III Xiir                   | nx MicroBlaze/All Programmable SoC Softwa                                                                   | re Development Kit – Standalone                                                         | Activation                  | - No Charge                                                    | Node                                            | 1/1                                    | Current                       | None                         |            |
|                            |                                                                                                    |                                                                                         |                             |                                                                |                                                 |                                        |                               |                              |            |

# 5. 會進入 Generate Node License, 照著網頁的步驟走

The opening window shows the license information, click "Next" button.

| Generate No<br>Fields marked | ode<br>with a | License<br>an asteris | e<br>k * are required.       |           |                    |                          |                    |  |  |  |  |
|------------------------------|---------------|-----------------------|------------------------------|-----------|--------------------|--------------------------|--------------------|--|--|--|--|
|                              |               |                       |                              |           |                    |                          |                    |  |  |  |  |
| Product<br>Selections *      |               | Product               |                              | Туре      | Available<br>Seats | Subscription<br>End Date | Requested<br>Seats |  |  |  |  |
|                              | V             | Vivado I              | Design Suite (includes ISE): | No Charge | 1/1                | None                     | 1                  |  |  |  |  |
|                              |               |                       |                              |           |                    |                          |                    |  |  |  |  |
|                              |               |                       |                              |           |                    |                          |                    |  |  |  |  |
|                              | •             |                       |                              |           |                    |                          | •                  |  |  |  |  |
| 2 system                     | INF           | ORMAT                 | ION                          |           |                    |                          |                    |  |  |  |  |
| License                      |               |                       | Node                         |           |                    |                          |                    |  |  |  |  |
| Host ID * ?                  |               |                       | Any                          |           |                    |                          |                    |  |  |  |  |
| <u>3</u> соммен              | VT S          |                       |                              |           |                    |                          |                    |  |  |  |  |
| Comments [                   | ?             |                       |                              |           |                    |                          |                    |  |  |  |  |
| Next, Res                    | set           | Cancel                |                              |           |                    |                          |                    |  |  |  |  |

# Product Selections Product Subscription Available Requested Vivado Design Suite (includes ISE): WebPACK License 1/1 1 System Information Information License Node Host ID ANY

Note: WebTalk is always enabled for WebPACK users. WebTalk ignores user and install preference when a bitstream is generated using the WebPACK license. If a design is using a device contained in WebPACK and a WebPACK license is available, the WebPACK license will always be used. To get additional information on WebTalk, go to <u>www.xilinx.com/ise/webtalk</u>.

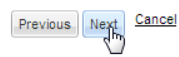

You have successfully generated the license file...

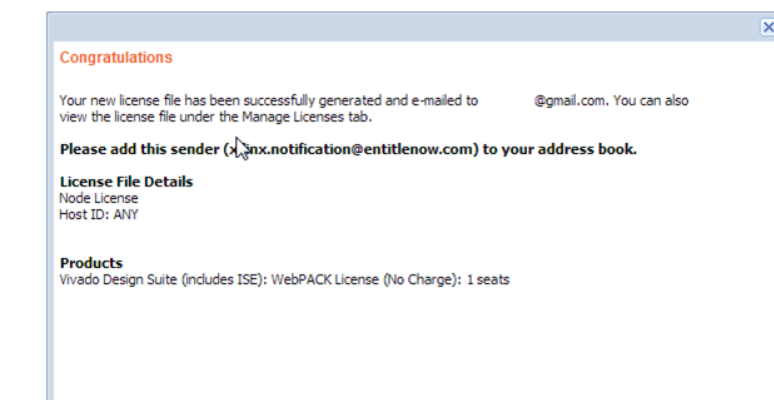

6. 成功之後你可以直接從頁面上的 Manage License 點選下載,或是選擇信件符號到註冊的信箱收取 License Manage License ->選擇 Vivado Design Suite: WebPACK License,選擇 Download(向下鍵號的符號)

### Product Licensing

|                      |                  |                                    |                            |                         |             |                |                   | Helt |            |  |
|----------------------|------------------|------------------------------------|----------------------------|-------------------------|-------------|----------------|-------------------|------|------------|--|
| Create New License   | es Manage I      | icenses                            |                            |                         |             |                |                   |      |            |  |
| Host Name            | Host Type        | Host ID                            | License Type               | 05                      | Created By  | Create         | d Date 💌          |      |            |  |
| ACER-FAE-PC          | Machine Identity | &umn1=C629219B3                    | Node                       | Windows 64-bit          | FU MANDY    | 30 JUN 20      | 15 ^              |      |            |  |
| user-PC              | Ethernet MAC     | 206a8a35ebad                       | Node                       | Windows 64-bit          | FU MANDY    | 18 MAR 20      | 015               |      | Xilinx.lic |  |
|                      |                  |                                    |                            |                         |             |                |                   |      | 2 KB       |  |
|                      |                  |                                    |                            |                         |             |                |                   |      |            |  |
|                      |                  |                                    |                            |                         |             |                |                   |      |            |  |
|                      |                  |                                    |                            |                         |             |                |                   |      | + 🛆        |  |
|                      |                  |                                    |                            |                         |             |                |                   |      |            |  |
|                      |                  |                                    |                            |                         |             |                |                   |      |            |  |
|                      |                  |                                    |                            |                         |             |                |                   |      |            |  |
|                      |                  |                                    |                            |                         |             |                |                   |      |            |  |
|                      |                  |                                    |                            |                         |             |                | -                 |      |            |  |
| •                    |                  |                                    | m                          |                         |             |                | •                 |      |            |  |
| < <  Page 1 of 1   → | - M - S          |                                    |                            |                         |             | Displa         | iying 1 - 2 of 2  |      |            |  |
| Comments             |                  | Product                            |                            | Туре                    | Status      | Subscription A | ctivated<br>Seats |      |            |  |
|                      | Vivado Design Si | ite: HL WebPACK 2015 and Earlier L | icense .                   | Certificate - No Charge | Node 1/1    | Current None   | ^                 |      |            |  |
|                      | Vivado HLS       | Evaluation License                 |                            | Activation - Evaluati   | on Current  | 1              | _                 |      |            |  |
|                      | Xilinx Microl    | Blaze/All Programmable So          | C Software Developme       | Activation - No Char    | rge Current | None 1         |                   |      |            |  |
| /                    | Vivado Des       | ign Suite (No ISE): 30-Day I       | Evaluation Client Activati | . Activation - Evaluati | on Current  | 1              |                   |      |            |  |
|                      |                  |                                    |                            |                         |             |                |                   |      |            |  |
|                      |                  |                                    |                            |                         |             |                | -                 |      |            |  |
|                      | •                |                                    |                            | III                     |             |                | •                 |      |            |  |
| ۲                    |                  |                                    |                            |                         |             | Modify Li      | cense             |      |            |  |

7. 下載完 License 後,開啟 Manage License Center,選擇"Load License" -> Copy License ->到你下載 License 的目的資料夾 -> Xilinx License.lic ->開啟,就會出現成功的訊息

| The Vivado License Manager 2015.2<br>File Help<br>VIVADO.                                                                                                    | License Manager                                                                                                    |                                        |
|----------------------------------------------------------------------------------------------------|----------------------------------------------------------------------------------------------------|----------------------------------------|
| Obbin Lienne<br>Wange Liene Search Paths<br>Yew Liennes Statu<br>Borrow Revice Liennes Seat<br>Derow Revice Liennes Seat<br>Wew System Information<br>Wew System Information | Certificate Based Lisenses<br>Cick the Copy Lisense' button to copy a certificate-based lisense (iic file) into the local Xilinx direct<br>detect valid, ande-locked lisenses (* lis) reading in the local Xilinx directory.<br>Copy Lisense.<br>Activation Based Lisenses<br>Cick the Activate Lisense' button                                                                                                    | pry. Xilinx applications automatically |
|                                                                                                    | Activate Lizenze                                                                                                    |                                        |
|                                                                                                    | 電楽報型(T):     「     」     「     」     「     和務     「     和務     和務     」     に     」     に     に     」     に     に     」     に     に     に     」     に     に     し     に     に     」     に     し     に     し     し     に     し     し     に     し     し     に     し     し     に     し     し     に     し     し |                                        |

| <b>8.</b> ) | 成功後你可以從" | View License Status" | 中看到你所有可以用的功能 License |
|-------------|----------|----------------------|----------------------|
|-------------|----------|----------------------|----------------------|

| 💹 Vivado License Manager 2015.2                                  |                            |           |                 |                  |               | -                       | • •          |
|------------------------------------------------------------------|----------------------------|-----------|-----------------|------------------|---------------|-------------------------|--------------|
| VIVADO.                                                          | License M                  | anager    |                 |                  |               |                         | LINX         |
| ▲ Get License                                                    |                            |           | View            | v License Status |               |                         |              |
| Set Proxy     Obtain License     Load License     Manare License | Certificate Based Licenses |           |                 |                  | Filte         | r: 👿 Hide Free Built-in | 1 Licenses   |
| Manage License Search Paths                                      | License Name               | Tools/IP  | Expiration Date | Version Limit    | License Type  | Location                |              |
| View License Status                                              | Simulation                 | IP-Bought | 22-dec-2016     | 2016.05          | Nodelocked    | CA Vilinvise 30day      | ie III .     |
| ++→ Borrow/Restore License Seat                                  | Sunthesis                  | IP:Bought | 22-dec-2016     | 2016.05          | Nodelocked    | CA Vilinvice 30day      | lic IIx      |
| Return License to Xilinx                                         | Systen                     | IP:Bought | 22-dec-2016     | 2016.05          | Nodelocked    | CAXilinxiae_30day.      | lic IIr      |
| View System Information                                          | Vivado                     | IP Bought | 22-dec-2016     | 2016.05          | Nodelocked    | CAXilinxise 30day       | lic Ur       |
| View Host Information                                            | Vivado HLS                 | IP:Bought | 22-dec-2016     | 2016.05          | Nodelocked    | CAXilinxiae 30day       | lic IIr      |
| Ŭ                                                                | XPS                        | IP:Bought | 22-dec-2016     | 2016.05          | Nodelocked    | CAXilinxise 30day.      | ic Ur        |
|                                                                  | netalinux arch microbl.    | IP:Bought | 22-dec-2016     | 2016.05          | Nodelocked    | CAXilinxise 30day       | lic Ur       |
|                                                                  | petalinux arch ppc         | IP:Bought | 22-dec-2016     | 2016.05          | Nodelocked    | CA.Kilinxise 30day.     | lic Ur       |
|                                                                  | petalinux arch zvng        | IP:Bought | 22-dec-2016     | 2016.05          | Nodelocked    | CAXilinx\ise 30day.     | lic Ur       |
|                                                                  | AUTOESL CC                 | IP:Bought | 22-dec-2016     | 2016.05          | Nodelocked    | CA.Kilinxise vivado     | 20 Ur        |
|                                                                  | AUTOESL FLOW               | IP:Bought | 22-dec-2016     | 2016.05          | Nodelocked    | CA.Kilinx\ise vivado    | 20 Ur        |
|                                                                  | AUTOESL OPT                | IP:Bought | 22-dec-2016     | 2016.05          | Nodelocked    | CA.Xilinxise vivado     | 20 Ur        |
|                                                                  | AUTOESL_SC                 | IP:Bought | 22-dec-2016     | 2016.05          | Nodelocked    | CAXilinx\ise_vivado     | 20 Ur 🚽      |
|                                                                  | 4                          |           |                 |                  |               |                         |              |
|                                                                  | Activation Based Licenses  |           |                 |                  |               |                         |              |
|                                                                  | License Name               | Tools/IP  | Expiration Date | Version Limit    | Serven/Client | Location                | # of :       |
|                                                                  | •                          |           | 11              |                  |               | ClearCache              | )<br>Refresh |

如需更加詳細的申請步驟,請參考下列網址:(P.25~P.39, P.45~) <u>http://www.xilinx.com/support/documentation/sw\_manuals/xilinx2016\_1/ug973-</u> <u>vivado-release-notes-install-license.pdf</u>